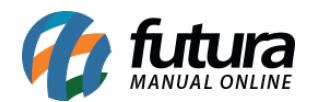

Sistema: Futura Server

Caminho: <u>Relatórios>Estoque>Saldos</u>

Referência: FS267

Versão: 2018.11.05

**Como funciona:** A tela de Relatório Saldos de Estoque foi desenvolvida com o objetivo de disponibilizar diversos modelos de relatórios referente ao estoque dos produtos.

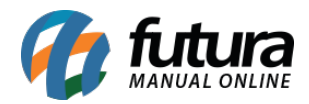

| Relatorio de Estoque - Saldos | ×                    |                    |
|-------------------------------|----------------------|--------------------|
| Тіро                          | Estoque Atual Sintét | ico 🗸              |
| Empresa                       | 1                    | EMPRESA TESTE LTDA |
| Fornecedor                    | 34 🔍                 | FORNECEDOR TESTE   |
| Grupo                         | 1                    | Bijuterias         |
| Grupo/SubGrupo                | 2                    | Bijuterias-Aneis   |
| Tabela Preco                  | 9                    |                    |
| Tabela Preco 2                | P                    |                    |
| Marca                         | 2                    | MARCA TESTE 01     |
| Produto Descricao             |                      | 9                  |
| Produto Especificacao         |                      |                    |
| Localizacao                   |                      |                    |
| Status                        | Ativo                | ✓                  |
| Saldo                         | Todos                | ✓                  |
| Ordem                         | Descrição            |                    |
| Tipo de custo                 | Ultimo Custo         | ~                  |
| Fornecedores                  | Todos                | ~                  |
| Tipo Produto                  | Todos                | ✓                  |
| Retroativo Referente ao dia   | 11                   |                    |
| Com movimentacao entre        | // a                 | 11                 |
| Rotatividade Referente ao mes | 1                    | ~                  |
| Somente com Estoque Negativo  |                      |                    |
| Visualizar o Custo            |                      |                    |
| Gerar                         |                      |                    |

## **Tipo: Estoque Atual Sintético**

Exibe o estoque atual de todos os produtos cadastrados no sistema, podendo utilizar os filtros de saldo **Somente Positivo**, **Somente Negativo**, **Abaixo do estoque mínimo** e **Zerados** para gerá-los.

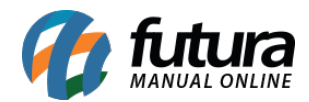

| TODAS A | S EMPRESAS | S <u>www.futurasistemas.com.br</u>     | 06/04/2018 14:35:11 | Página 1 de 1 |
|---------|------------|----------------------------------------|---------------------|---------------|
| EST     |            | TUAL                                   |                     |               |
| Código  | Referência | Descrição                              | Código de Barra     | Total         |
| 37      | 45         | ALFAJOR DE CHOCOLATE                   | 37                  | -17           |
| 206     | 206-12     | ASASAS - M - AMARELO - ALGODÃO         | 2100002018855       | 0             |
| 97      | 97         | AÇUCAR 500GR                           | 97                  | 553410        |
| 3       | 3          | BOLO DE CHOCOLATE                      | 2100002016493       | 355           |
| 9       | 9          | BOLSAS LOUIS VITTON                    | 2100002016585       | 52            |
| 108     | 55         | CADERNO TESTE 1                        | 7891321046821       | 187           |
| 21303   | 21303      | CADERNO TESTE JC                       | 21303               | 9             |
| 39      | 39         | CAIXA DE BOM BOM                       | 2100002016851       | -27           |
| 5       | 20         | CALÇA JEANS FLARE FEMININA DE BANDAGEM | 5                   | -90           |
| 2       | 2          | CAMISA MANGA LONGA                     | 2100002016486       | 65            |
| 24      | 24-3       | CAMISETA - G - AZUL - ALGODÃO          | 2100002016738       | -4            |
| 25      | 25-3       | CAMISETA - G - BRANCO - ALGODÃO        | 2100002016745       | -1            |
| 22      | 22-3       | CAMISETA - G - PRETO - ALGODÃO         | 2100002016714       | -1            |

### **Tipo: Estoque Atual Analítico**

Exibe o estoque atual de todos os produtos cadastrados no sistema de forma detalhada, podendo utilizar os filtros de saldo *Somente Positivo*, *Somente Negativo*, *Abaixo do estoque mínimo* e *Zerados* para gerá-los.

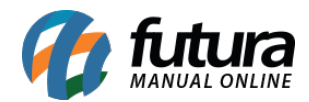

| TODAS  | AS EMPRES  | AS              | www.futurasistemas.com.br     | 06/04/2018 1      | 14:35:36 Pág   | gina 1 de 1 |
|--------|------------|-----------------|-------------------------------|-------------------|----------------|-------------|
| EST    | OQUE       | ATUAL           |                               |                   |                |             |
| Código | Referência | Código de Barra | Descrição                     | Fornecedor        | Nro Fabricante | Total       |
| 37     | 45         | 37              | ALFAJOR DE CHOCOLATE          | FORNECEDOR TESTE  |                | -17         |
| 206    | 206-12     | 2100002018855   | ASASAS - M - AMARELO - ALGOD  | CAROLINE MESQUITA |                | 0           |
| 97     | 97         | 97              | AÇUCAR 500GR                  | FORNECEDOR TESTE  |                | 553410      |
| 3      | 3          | 2100002016493   | BOLO DE CHOCOLATE             | FORNECEDOR TESTE  |                | 355         |
| 9      | 9          | 2100002016585   | BOLSAS LOUIS VITTON           | TEXTIL CANATIBA   |                | 52          |
| 108    | 55         | 7891321046821   | CADERNO TESTE 1               | CAROLINE MESQUITA |                | 187         |
| 21303  | 21303      | 21303           | CADERNO TESTE JC              | CAROLINE MESQUITA |                | 9           |
| 39     | 39         | 2100002016851   | CAIXA DE BOM BOM              | DHL TESTES        |                | -27         |
| 5      | 20         | 5               | CALÇA JEANS FLARE FEMININA I  | FORNECEDOR TESTE  |                | -90         |
| 2      | 2          | 2100002016486   | CAMISA MANGA LONGA            | VISA CREDITO      |                | 65          |
| 24     | 24-3       | 2100002016738   | CAMISETA - G - AZUL - ALGODÃO | DHL TESTES        |                | -4          |
| 25     | 25-3       | 2100002016745   | CAMISETA - G - BRANCO - ALGO  | DHL TESTES        |                | -1          |
| 22     | 22-3       | 2100002016714   | CAMISETA - G - PRETO - ALGOD  | DHL TESTES        |                | -1          |
| 23     | 23-3       | 2100002016721   | CAMISETA - G - ROSA - ALGODÃ  | DHL TESTES        |                | -1          |
| 32     | 32-3       | 2100002016813   | CAMISETA - GG - AZUL - ALGODÁ | DHL TESTES        |                | -1          |

### Tipo: Estoque Mínimo por Fornecedor

Exibe a listagem dos produtos de determinado fornecedor que estão abaixo do estoque mínimo. As informações de última entrada e saída dos produtos também aparecerão no relatório;

Para gerá-lo, é obrigatório indicar o cadastro do Fornecedor.

| EST    | FOQUE MINIMO             |         |         |       |            |           |          |            |          |       |
|--------|--------------------------|---------|---------|-------|------------|-----------|----------|------------|----------|-------|
| Por Fo | ornecedor                |         |         |       |            |           |          |            |          |       |
| Forne  | ecedor: 34 -FORNECEDOR 1 | TESTE   |         |       |            |           |          |            |          |       |
|        |                          | Estoque | Estoque | Saldo | Ultim      | a Entrada | <u>1</u> | Ultin      | na Venda | 1     |
| Código | Descrição                | Pedido  | Mínimo  | Atual | Data       | Qtde.     | Valor    | Data       | Qtde.    | Valo  |
| 37     | ALFAJOR DE CHOCOLATE     | 0       | 5       | -17   | 25/04/2017 | 8         | 0,00     | 22/03/2018 | 2        | 25,0  |
| 21903  | VALE PRESENTE 02         | 0       | 5       | -7    | 23/03/2018 | 50        | 25,00    | 23/03/2018 | 1        | 100,0 |
| 21803  | VALE PRESENTE 08061994   | 0       | 5       | -4    |            |           | 25,00    | 22/03/2018 | 1        | 25,0  |
|        |                          |         |         |       |            |           |          |            |          |       |
|        |                          |         |         |       |            |           |          |            |          |       |

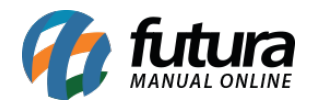

### **Tipo: Estoque Mínimo**

Exibe a listagem de todos os produtos cadastrados no sistema que estão abaixo do estoque mínimo, com informações sobre a última entrada e última saída.

| EMPRE  | SA TESTE LTDA          | w       | ww.futurasister | nas.com.br |            |           | 06/0     | 4/2018 14:37: | 05 Págin | a 1 de 1 |
|--------|------------------------|---------|-----------------|------------|------------|-----------|----------|---------------|----------|----------|
| EST    | OQUE MINIMO            |         |                 |            |            |           |          |               |          |          |
|        |                        | Estoque | Estoque         | Saldo      | Ultima     | a Entrada | <u>a</u> | Ultim         | a Venda  | _        |
| Código | Descrição              | Pedido  | Mínimo          | Atual      | Data       | Qtde.     | Valor    | Data          | Qtde.    | Valor    |
| 37     | ALFAJOR DE CHOCOLATE   | 0       | 5               | -17        | 25/04/2017 | 8         | 0,00     | 22/03/2018    | 2        | 25,00    |
| 21903  | VALE PRESENTE 02       | 0       | 5               | -7         | 23/03/2018 | 50        | 25,00    | 23/03/2018    | 1        | 100,00   |
| 21803  | VALE PRESENTE 08061994 | 0       | 5               | -4         |            |           | 0,00     | 22/03/2018    | 1        | 25,00    |
|        |                        |         |                 |            |            |           |          |               |          |          |
|        |                        |         |                 |            |            |           |          |               |          |          |
|        |                        |         |                 |            |            |           |          |               |          |          |
|        |                        |         |                 |            |            |           |          |               |          |          |

### **Tipo: Estoque Financeiro**

Este relatório exibirá informações sobre o estoque financeiro, ou seja, os totais dos produtos em estoque bem como informações sobre o total de custo e de venda. Para gerá-lo é necessário indicar uma tabela de preço.

| EMPR  | ESA TESTE   | E LTDA www.futura                      | asistemas.com.br |       |                              |          |              |        | 06/04/2   | 018 14:37:26 | Página 1 de 1 |
|-------|-------------|----------------------------------------|------------------|-------|------------------------------|----------|--------------|--------|-----------|--------------|---------------|
| EST   | TOQU        | E FINANCEIRO                           |                  |       |                              |          |              |        |           |              |               |
| Códig | o Ref N. Fa | abri. Descrição                        | NCM              | Un. I | Marca Cód. Barra             | Estoque  | Estoque Min. | Custo  | Tt. Custo | Venda        | Tt. Venda     |
| 37    | 45          | ALFAJOR DE CHOCOLATE                   | 24022000         | UN    | 37                           | -17,00   | 5            | 5,00   | -85,00    | 25,00        | -425,0        |
| 206   | 206-1       | ASASAS - M - AMARELO - ALGODÃO         | 01011010         | UN    | 2100002018855                | 0,00     | 0            | 0,00   | 0,00      | 0,00         | 0,0           |
| 97    | 97          | AÇUCAR 500GR                           | 01011010         | UN    | 97                           | 1.277,00 | 0            | 7,20   | 9.194,40  | 20,00        | 25.540,0      |
| 3     | 3           | BOLO DE CHOCOLATE                      | 01051900         | UN    | 2100002016493                | -145,00  | 0            | 6,60   | -957,00   | 23,00        | -3.335,0      |
| 9     | 9           | BOLSAS LOUIS VITTON                    | 99999999         | UN    | 2100002016585                | 9,00     | 0            | 261,00 | 2.349,00  | 300,00       | 2.700,0       |
| 108   | 55          | CADERNO TESTE 1                        | 01011010         | UN    | 7891321046821                | 187,00   | 0            | 2,00   | 374,00    | 5,00         | 935,0         |
| 21303 | 21303       | CADERNO TESTE JC                       | 01011010         | UN    | 21303                        | 9,00     | 0            | 5,00   | 45,00     | 3,00         | 27,0          |
| 39    | 39          | CAIXA DE BOM BOM                       | 01011090         | CX    | 2100002016851                | -27,00   | 0            | 20,00  | -540,00   | 5,00         | -135,0        |
| 5     | 20          | CALÇA JEANS FLARE FEMININA DE BANDAGEM | 90318020         | UN I  | MARCA TESTE 02 5             | -90,00   | 0            | 50,00  | -4.500,00 | 150,00       | -13.500,0     |
| 2     | 2           | CAMISA MANGA LONGA                     | 99999999         | UN    | 2100002016486                | 70,00    | 0            | 1,00   | 70,00     | 50,00        | 3.500,0       |
| 24    | 24-3        | CAMISETA - G - AZUL - ALGODÃO          | 01012900         | CX I  | MARCA TESTE 02 2100002016738 | -4,00    | 0            | 10,00  | -40,00    | 0,00         | 0,0           |
| 25    | 25-3        | CAMISETA - G - BRANCO - ALGODÃO        | 01012900         | CX I  | MARCA TESTE 02 2100002016745 | -1,00    | 0            | 10,00  | -10,00    | 0,00         | 0,0           |
| 22    | 22-3        | CAMISETA - G - PRETO - ALGODÃO         | 01012900         | CX I  | MARCA TESTE 02 2100002016714 | -1,00    | 0            | 10,00  | -10,00    | 0,00         | 0,0           |
| 23    | 23-3        | CAMISETA - G - ROSA - ALGODÃO          | 01012900         | CX I  | MARCA TESTE 02 2100002016721 | -1,00    | 0            | 10,00  | -10,00    | 0,00         | 0,0           |
| 32    | 32-3        | CAMISETA - GG - AZUL - ALGODÃO         | 01012900         | CX I  | MARCA TESTE 02 2100002016813 | -1,00    | 0            | 10,00  | -10,00    | 0,00         | 0,0           |
| 33    | 33-3        | CAMISETA - GG - BRANCO - ALGODÃO       | 01012900         | CX I  | MARCA TESTE 02 2100002016820 | -1,00    | 0            | 10,00  | -10,00    | 0,00         | 0,0           |
| 31    | 31-3        | CAMISETA - GG - PRETO - ALGODÃO        | 01012900         | CX I  | MARCA TESTE 02 2100002016806 | -1,00    | 0            | 10,00  | -10,00    | 0,00         | 0,0           |
| 30    | 30-3        | CAMISETA - GG - ROSA - ALGODÃO         | 01012900         | CX I  | MARCA TESTE 02 2100002016790 | -1,00    | 0            | 10,00  | -10,00    | 0,00         | 0,0           |
| 20    | 20-3        | CAMISETA - M - AZUL - ALGODÃO          | 01012900         | CX I  | MARCA TESTE 02 2100002016691 | -1,00    | 0            | 10,00  | -10,00    | 0,00         | 0,0           |
| 21    | 21-3        | CAMISETA - M - BRANCO - ALGODÃO        | 01012900         | CX I  | MARCA TESTE 02 2100002016707 | -1,00    | 0            | 10,00  | -10,00    | 0,00         | 0,0           |
| 18    | 18-3        | CAMISETA - M - PRETO - ALGODÃO         | 01012900         | CX I  | MARCA TESTE 02 2100002016677 | -1.00    | 0            | 10.00  | -10 00    | 0,00         | 0,0           |

Tipo: Estoque Financeiro classificado por grupo e subgrupo

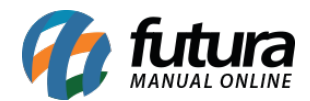

Este relatório exibirá informações sobre o estoque financeiro, ou seja, os totais dos produtos em estoque, informações sobre o total de custo e de venda, agrupados por *Grupo* e *Subgrupos* de produtos.

Para gerá-lo é necessário indicar uma tabela de preço

| EMPR  | ESA TESTE  | LTDA                     | www.futurasistemas.com.br  |         | (     | 06/04/2018 14: | 37:47 P | ágina 1 de 1 |
|-------|------------|--------------------------|----------------------------|---------|-------|----------------|---------|--------------|
| ES    | TOQUI      | E FINANCEIRO             |                            |         |       |                |         |              |
| Class | sificado   | por Grupo, Subgrupo      | de Produtos                |         |       |                |         |              |
|       |            | ····                     |                            |         |       |                |         |              |
| 1     | Bilu       | terias                   |                            |         |       |                |         |              |
| 3     | Pu         | lseiras                  |                            |         |       |                |         |              |
| Cód   | Referência | a Descrição              | Cód. de Barra              | Estoque | Custo | Tt. Custo      | Venda   | Tt. Venda    |
| 37    | 45         | ALFAJOR DE CHOCOLATE     | 37                         | -17,00  | 5,00  | -85,00         | 25,00   | -425,00      |
| 21903 | 080694     | VALE PRESENTE 02         | 21903                      | -7,00   | 25,00 | -175,00        | 25,00   | -175,00      |
| 21803 | 08061994   | VALE PRESENTE 08061994   | 21803                      | -4,00   | 5,00  | -20,00         | 25,00   | -100,00      |
|       |            | Total do SubGrupo : Pu   | lseiras                    | -28,00  |       | -280,00        |         | -700,00      |
|       |            | Total do Grupo : B       | ijuterias                  | -28,00  |       | -280,00        |         | -700,00      |
| 2     | Cos        | meticos para Cabelo      |                            |         |       |                |         |              |
| 6     | Cre        | eme para Pentear         |                            |         |       |                |         |              |
| Cód   | Referência | a Descrição              | Cód. de Barra              | Estoque | Custo | Tt. Custo      | Venda   | Tt. Venda    |
| 99    | 99         | CREME PARA PENTEAR (CABE | LOS CACHEADC 2100002017483 | -7,00   | 0,00  | 0,00           | 77,00   | -539,00      |
|       |            | Total do SubGrupo · Cre  | eme para Pentear           | -7.00   |       | 0.00           |         | -539.00      |

## Tipo: Estoque Financeiro classificado por fornecedor

Este relatório exibirá informações sobre o estoque financeiro, ou seja, os totais dos produtos em estoque, informações sobre o total de custo e de venda, organizados por Fornecedor.

Para gerá-lo é necessário indicar uma tabela de preço.

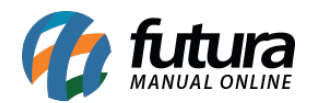

| EMPR        | ESA TESTE                  | LTDA www.futuras                         | sistemas.com.br |         |       | 06/04/2018 14: | 38:20 Pa | ágina 1 de 1 |
|-------------|----------------------------|------------------------------------------|-----------------|---------|-------|----------------|----------|--------------|
| ES<br>Class | <b>FOQUE</b><br>sificado p | or Fornecedor                            |                 |         |       |                |          | <u> </u>     |
| 37          | CAR                        | OLINE MESQUITA                           |                 |         |       |                |          |              |
| Cód         | Referência                 | Descrição                                | Cód. de Barra   | Estoque | Custo | Tt. Custo      | Venda    | Tt. Venda    |
| 206         | 206-12                     | ASASAS - M - AMARELO - ALGODÃO           | 2100002018855   | 0,00    | 0,00  | 0,00           | 0,00     | 0,00         |
| 108         | 55                         | CADERNO TESTE 1                          | 7891321046821   | 187,00  | 2,00  | 374,00         | 5,00     | 935,00       |
| 21303       | 21303                      | CADERNO TESTE JC                         | 21303           | 9,00    | 5,00  | 45,00          | 3,00     | 27,00        |
| 21603       | 21603-45                   | CAMISETA POLO MASCULINA - G - AZUL - ALG | 21603           | 0,00    | 0,00  | 0,00           | 0,00     | 0,00         |
| 21703       | 21703-45                   | CAMISETA POLO MASCULINA - G - BRANCO -   | 21703           | 0,00    | 0,00  | 0,00           | 0,00     | 0,00         |
| 21403       | 21403-45                   | CAMISETA POLO MASCULINA - M - AZUL - ALC | 21403           | 0,00    | 0,00  | 0,00           | 0,00     | 0,00         |
| 21503       | 21503-45                   | CAMISETA POLO MASCULINA - M - BRANCO -   | 21503           | 0,00    | 0,00  | 0,00           | 0,00     | 0,00         |
| 20703       | 00007                      | CANETA ESFEROGRAFICA                     | 20703           | 0,00    | 0,50  | 0,00           | 1,00     | 0,00         |
| 110         | 110                        | CRISOIDINA PO - CERTIFICADO DE ANALISE:  | 2100002017711   | 500,00  | 0,00  | 0,00           | 8,59     | 4.297,39     |
| 186         | 186-10                     | DSDSSFFFD - M - AZUL - ALGODÃO           | 2100002018657   | 0,00    | 0,00  | 0,00           | 0,00     | 0,00         |
| 187         | 187-10                     | DSDSSFFFD - M - AZUL - LYCRA             | 2100002018664   | 0,00    | 0,00  | 0,00           | 0,00     | 0,00         |
| 182         | 182-10                     | DSDSSFFFD - M - BRANCO - ALGODÃO         | 2100002018619   | 0,00    | 0,00  | 0,00           | 0,00     | 0,00         |
| 183         | 183-10                     | DSDSSFFFD - M - BRANCO - LYCRA           | 2100002018626   | 0,00    | 0,00  | 0,00           | 0,00     | 0,00         |

## **Tipo: Estoque Financeiro com custo**

Este relatório exibirá informações sobre o estoque financeiro.

O total de custo do estoque poderá ser calculado a partir do último custo ou do custo médio das compras.

Para gerá-lo é necessário indicar uma tabela de preço.

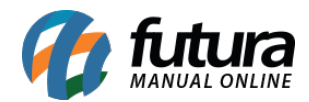

| ES    | TOQUE FINA           |               | www.tuturdsistemas.com.br        |            |    | 00/0       | JHIZU IO 14.J | 0.31 Pa | ayına i ue i |
|-------|----------------------|---------------|----------------------------------|------------|----|------------|---------------|---------|--------------|
| Cád   | Boforônaio Nro, Eabr | Cád do Borro  | Descrição                        | NCM        | Un | Maraa      | Estoque       | Custo   | Tt Cust      |
| 37    | 45                   | 37            |                                  | 24022000   | UN | Ivial Ca   | -17.00        | 5.00    | -85.0        |
| 206   | 206-12               | 2100002018855 | ASASAS - M - AMARELO - ALGODÃO   | 01011010   | UN |            | 0.00          | 0.00    | -00,0        |
| 97    | 97                   | 97            | ACUCAR 500GR                     | 01011010   | UN |            | 1 277 00      | 7 20    | 9 194 4      |
| 3     | 3                    | 2100002016493 | BOLO DE CHOCOLATE                | 01051900   | UN |            | -145.00       | 6.60    | -957.0       |
| 9     | 9                    | 2100002016585 | BOLSAS LOUIS VITTON              | 999999999  | UN |            | 9,00          | 261,00  | 2.349,0      |
| 108   | 55                   | 7891321046821 | CADERNO TESTE 1                  | 01011010   | UN |            | 187,00        | 2,00    | 374,0        |
| 21303 | 21303                | 21303         | CADERNO TESTE JC                 | 01011010   | UN |            | 9,00          | 5,00    | 45,0         |
| 39    | 39                   | 2100002016851 | CAIXA DE BOM BOM                 | 01011090   | СХ |            | -27,00        | 20,00   | -540,0       |
| 5     | 20                   | 5             | CALÇA JEANS FLARE FEMININA DE BA | AI90318020 | UN | MARCA TEST | -90,00        | 50,00   | -4.500,0     |
| 2     | 2                    | 2100002016486 | CAMISA MANGA LONGA               | 99999999   | UN |            | 70,00         | 1,00    | 70,0         |
| 24    | 24-3                 | 2100002016738 | CAMISETA - G - AZUL - ALGODÃO    | 01012900   | CX | MARCA TEST | -4,00         | 10,00   | -40,0        |
| 25    | 25-3                 | 2100002016745 | CAMISETA - G - BRANCO - ALGODÃO  | 01012900   | СХ | MARCA TEST | -1,00         | 10,00   | -10,0        |
| 22    | 22-3                 | 2100002016714 | CAMISETA - G - PRETO - ALGODÃO   | 01012900   | CX | MARCA TEST | -1,00         | 10,00   | -10,0        |
| 23    | 23-3                 | 2100002016721 | CAMISETA - G - ROSA - ALGODÃO    | 01012900   | CX | MARCA TEST | -1,00         | 10,00   | -10,0        |
| 32    | 32-3                 | 2100002016813 | CAMISETA - GG - AZUL - ALGODÃO   | 01012900   | CX | MARCA TEST | -1,00         | 10,00   | -10,0        |
| 33    | 33-3                 | 2100002016820 | CAMISETA - GG - BRANCO - ALGODÃ  | C01012900  | CX | MARCA TEST | -1,00         | 10,00   | -10,0        |
| 31    | 31-3                 | 2100002016806 | CAMISETA - GG - PRETO - ALGODÃO  | 01012900   | CX | MARCA TEST | -1,00         | 10,00   | -10,0        |
| 30    | 30-3                 | 2100002016790 | CAMISETA - GG - ROSA - ALGODÃO   | 01012900   | CX | MARCA TEST | -1,00         | 10,00   | -10,0        |

### **Tipo: Estoque Financeiro com custo - retroativo**

Este relatório exibirá informações sobre o estoque retroativo de uma determinada data.

O total de custo do estoque poderá ser calculado a partir do último custo ou do custo médio das compras. Para gerá-lo é necessário indicar uma tabela de preço e a data de referência.

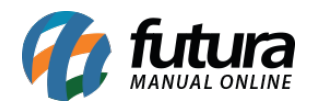

| EMP   | RESA TESTE LTDA      |                 | www.futurasistemas.com.br         |           |     | 0         | 6/04/2018 14:4 | 40:03 Pa | igina 1 de 1 |
|-------|----------------------|-----------------|-----------------------------------|-----------|-----|-----------|----------------|----------|--------------|
| ES    | TOQUE FIN            |                 | O RETROATIVO                      |           |     |           |                |          |              |
| Cód   | Referência Nro. Fabr | • Cód. de Barra | Descricão                         | NCM.      | Un. | Marca     | Estoque        | Custo    | Tt. Cust     |
| 37    | 45                   | 37              | ALFAJOR DE CHOCOLATE              | 24022000  | UN  |           | -15,00         | 5,00     | -75,0        |
| 206   | 206-12               | 2100002018855   | ASASAS - M - AMARELO - ALGODÃO    | 01011010  | UN  |           | 0,00           | 0,00     | 0,0          |
| 97    | 97                   | 97              | AÇUCAR 500GR                      | 01011010  | UN  |           | 1.287,00       | 7,20     | 9.266,4      |
| 3     | 3                    | 2100002016493   | BOLO DE CHOCOLATE                 | 01051900  | UN  |           | -145,00        | 6,60     | -957,0       |
| 9     | 9                    | 2100002016585   | BOLSAS LOUIS VITTON               | 999999999 | UN  |           | 9,00           | 261,00   | 2.349,0      |
| 108   | 55                   | 7891321046821   | CADERNO TESTE 1                   | 01011010  | UN  |           | 254,00         | 2,00     | 508,0        |
| 21303 | 21303                | 21303           | CADERNO TESTE JC                  | 01011010  | UN  |           | 9,00           | 5,00     | 45,0         |
| 39    | 39                   | 2100002016851   | CAIXA DE BOM BOM                  | 01011090  | СХ  |           | -27,00         | 20,00    | -540,0       |
| 5     | 20                   | 5               | CALÇA JEANS FLARE FEMININA DE BAN | E90318020 | UN  | MARCA TES | T -90,00       | 50,00    | -4.500,0     |
| 2     | 2                    | 2100002016486   | CAMISA MANGA LONGA                | 999999999 | UN  |           | 70,00          | 1,00     | 70,0         |
| 24    | 24-3                 | 2100002016738   | CAMISETA - G - AZUL - ALGODÃO     | 01012900  | СХ  | MARCA TES | T -4,00        | 10,00    | -40,0        |
| 25    | 25-3                 | 2100002016745   | CAMISETA - G - BRANCO - ALGODÃO   | 01012900  | CX  | MARCA TES | T -1,00        | 10,00    | -10,0        |
| 22    | 22-3                 | 2100002016714   | CAMISETA - G - PRETO - ALGODÃO    | 01012900  | СХ  | MARCA TES | T -1,00        | 10,00    | -10,0        |
| 23    | 23-3                 | 2100002016721   | CAMISETA - G - ROSA - ALGODÃO     | 01012900  | CX  | MARCA TES | T -1,00        | 10,00    | -10,0        |
| 32    | 32-3                 | 2100002016813   | CAMISETA - GG - AZUL - ALGODÃO    | 01012900  | CX  | MARCA TES | T -1,00        | 10,00    | -10,0        |
| 33    | 33-3                 | 2100002016820   | CAMISETA - GG - BRANCO - ALGODÃO  | 01012900  | CX  | MARCA TES | T -1,00        | 10,00    | -10,0        |
| 31    | 31-3                 | 2100002016806   | CAMISETA - GG - PRETO - ALGODÃO   | 01012900  | CX  | MARCA TES | T -1,00        | 10,00    | -10,0        |
| 30    | 30-3                 | 2100002016790   | CAMISETA - GG - ROSA - ALGODÃO    | 01012900  | CX  | MARCA TES | T -1,00        | 10,00    | -10,0        |

## **Tipo: Estoque Atual Total Caixa**

O relatório de **Estoque Atual Caixa** exibirá a relação dos produtos em estoque e deverá ser utilizado para quem trabalha com conversão de unidades, pois traz o total em unidades e embalagens. Neste caso, apenas os valores inteiros aparecerão, por exemplo, se a quantidade de itens por caixa é 10 e possua 14 itens no estoque, o campo Emb/Peças será de 1/4.

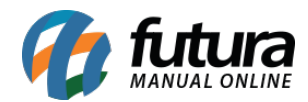

|                |           |                    | www.futurasistemas.com.br              | 06/04   | /2018 14:4 | 0:27      | Página 1 de 1 |
|----------------|-----------|--------------------|----------------------------------------|---------|------------|-----------|---------------|
| EST<br>Total ( | Caixa - M | E ATUAL<br>od. 1   |                                        |         |            |           |               |
| Código         | Referênc  | ia Código de Barra | Descrição                              | Unidade | Caixa      | Emb/Peças | Tota          |
| 37             | 45        | 37                 | ALFAJOR DE CHOCOLATE                   | UN      | 1          | -17/0     | -17           |
| 206            | 206-12    | 2100002018855      | ASASAS - M - AMARELO - ALGODÃO         | UN      | 1          | 0/0       | (             |
| 97             | 97        | 97                 | AÇUCAR 500GR                           | UN      | 10         | 127/7     | 127           |
| 3              | 3         | 2100002016493      | BOLO DE CHOCOLATE                      | UN      | 20         | -8/15     | -14           |
| 9              | 9         | 2100002016585      | BOLSAS LOUIS VITTON                    | UN      | 400        | 0/9       | Ş             |
| 108            | 55        | 7891321046821      | CADERNO TESTE 1                        | UN      | 1          | 187/0     | 18            |
| 21303          | 21303     | 21303              | CADERNO TESTE JC                       | UN      | 1          | 9/0       | 9             |
| 39             | 39        | 2100002016851      | CAIXA DE BOM BOM                       | СХ      | 1          | -27/0     | -27           |
| 5              | 20        | 5                  | CALÇA JEANS FLARE FEMININA DE BANDAGEN | UN      | 10         | -9/0      | -90           |
| 2              | 2         | 2100002016486      | CAMISA MANGA LONGA                     | UN      | 1          | 70/0      | 70            |
| 24             | 24-3      | 2100002016738      | CAMISETA - G - AZUL - ALGODÃO          | CX      | 5          | -1/1      | -4            |
| 25             | 25-3      | 2100002016745      | CAMISETA - G - BRANCO - ALGODÃO        | СХ      | 5          | -1/4      | -             |
| 22             | 22-3      | 2100002016714      | CAMISETA - G - PRETO - ALGODÃO         | СХ      | 5          | -1/4      | -*            |
| 23             | 23-3      | 2100002016721      | CAMISETA - G - ROSA - ALGODÃO          | СХ      | 5          | -1/4      | -             |
| 32             | 32-3      | 2100002016813      | CAMISETA - GG - AZUL - ALGODÃO         | CX      | 5          | -1/4      | -'            |

### Tipo: Estoque Atual Total Caixa com grupo/subgrupo

O relatório de *Estoque Atual Caixa* exibirá a relação dos produtos em estoque e deverá ser utilizado para quem trabalha com conversão de unidades, pois traz o total em unidades e embalagens.

Para gerá-lo, é necessário indicar uma tabela de preço, grupo e subgrupo.

|          |              |                 | www.futurasistemas.com.br |       | 06/04/2018 14:50 | D:17               | Página 1 de 1 |
|----------|--------------|-----------------|---------------------------|-------|------------------|--------------------|---------------|
| EST      | DQUE A       | ATUAL           |                           |       |                  |                    |               |
| Tabela:  | TABELA (     | 1)              |                           |       |                  |                    |               |
| Grupo/Su | ub Grupo: Gl | ERAL            |                           |       |                  |                    |               |
| Código   | Referência   | Descrição       |                           | Caixa | Código de Barra  | <b>Total Caixa</b> | Total         |
| В        | 7250         | COMIDA DE PEIXE |                           | 12    | 7250             |                    | 500           |
|          |              |                 |                           |       |                  |                    |               |
|          |              |                 |                           |       |                  |                    |               |
|          |              |                 |                           |       |                  |                    |               |

### **Tipo: Estoque Atual c/s custo**

Este modelo de relatório exibe a listagem de produtos do estoque atual, junto ao comparativo entre tabelas de preço, onde também é possível selecionar opções de

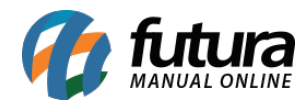

### visualização *Com Custo* ou *Sem Custo*.

Para gerá-lo, é necessário indicar a *Tabela de preço 1* e *Tabela de preço 2*.

| EMPRESA TES | TE LTDA www.futurasis               | temas.com.br 06/04/2018 | 8 14:53:14 | Página 1 de 1 |         |        |               |
|-------------|-------------------------------------|-------------------------|------------|---------------|---------|--------|---------------|
| ESTOQ       | JE ATUAL                            |                         |            |               |         |        |               |
| Referência  | Descrição                           | Marca                   | Unidade    | Tamanho       | ATACADO | VAREJO | Saldo Estoque |
| 2           | CAMISA MANGA LONGA                  |                         | UN         |               | 50,00   | 40,00  | 70,00         |
| 3           | BOLO DE CHOCOLATE                   |                         | UN         |               | 23,00   | 18,40  | -145,00       |
| 20          | CALÇA JEANS FLARE FEMININA DE BANDA | GEM MARCA TESTE 02      | UN         | GG            | 150,00  | 100,00 | -90,00        |
| 6           | VESTIDO DE CETIM                    |                         | UN         |               | 0,00    | 0,00   | -4,00         |
| 7           | SHORTS JEANS                        |                         | UN         |               | 0,00    | 0,00   | 0,00          |
| 8           | SAPATILHAS N°38                     |                         | UN         |               | 0,00    | 0,00   | 0,00          |
| 9           | BOLSAS LOUIS VITTON                 |                         | UN         |               | 300,00  | 240,00 | 9,00          |
| 10          | TESTE                               |                         | UN         |               | 0,00    | 0,00   | 10,00         |
| 11-1        | CAMISETE MANGA LONGA - PP - ROSA    | MARCA TESTE 01          | CX         | PP            | 0,00    | 0,00   | 0,00          |
| 12-2        | TENIS DE MOLAS - M - BRANCO         |                         | CX         | M             | 0,00    | 0,00   | 0,00          |
| 13-1        | CAMISETE MANGA LONGA - PP - MARROM  | MARCA TESTE 01          | CX         | PP            | 0,00    | 0,00   | 0,00          |
| 14-3        | CAMISETA - PP - PRETO - ALGODÃO     | MARCA TESTE 02          | CX         | PP            | 0,00    | 0,00   | 0,00          |
| 15-3        | CAMISETA - PP - ROSA - ALGODÃO      | MARCA TESTE 02          | CX         | PP            | 0,00    | 0,00   | 0,00          |
| 16-3        | CAMISETA - PP - AZUL - ALGODÃO      | MARCA TESTE 02          | CX         | PP            | 0,00    | 0,00   | 0,00          |
| 17-3        | CAMISETA - PP - BRANCO - ALGODÃO    | MARCA TESTE 02          | CX         | PP            | 0,00    | 0,00   | 0,00          |
| 18-3        | CAMISETA - M - PRETO - ALGODÃO      | MARCA TESTE 02          | CX         | M             | 0,00    | 0,00   | -1,00         |
| 19-3        | CAMISETA - M - ROSA - ALGODÃO       | MARCA TESTE 02          | CX         | M             | 0,00    | 0,00   | -1,00         |
| 20-3        | CAMISETA - M - AZUL - ALGODÃO       | MARCA TESTE 02          | CX         | M             | 0,00    | 0,00   | -1,00         |
| 21-3        | CAMISETA - M - BRANCO - ALGODÃO     | MARCA TESTE 02          | сх         | M             | 0,00    | 0,00   | -1,00         |

## **Tipo: Estoque Atual Sintético - Modelo 2**

Exibe o estoque atual de todos os produtos cadastrados no sistema denominado **Saldo Final**, o total de entradas e de saídas realizadas.

| EMPRES | A TESTE LTDA | www.futurasistemas.com.br              |                 | C             | 06/04/2018 14:56:51 | Página 1 de 1 |
|--------|--------------|----------------------------------------|-----------------|---------------|---------------------|---------------|
| ESTO   | QUE AT       | UAL                                    |                 |               |                     |               |
|        |              |                                        |                 |               |                     |               |
| Código | Ref.         | Descrição                              | Código de Barra | Total Entrada | Total Saida         | Saldo Final   |
| 37     | 45           | ALFAJOR DE CHOCOLATE                   | 37              | 1846          | 1863                | -17           |
| 206    | 206-12       | ASASAS - M - AMARELO - ALGODÃO         | 2100002018855   | 0             | 0                   | 0             |
| 97     | 97           | AÇUCAR 500GR                           | 97              | 60214         | 58937               | 1277          |
| 3      | 3            | BOLO DE CHOCOLATE                      | 2100002016493   | 256           | 401                 | -145          |
| 9      | 9            | BOLSAS LOUIS VITTON                    | 2100002016585   | 14            | 5                   | 9             |
| 108    | 55           | CADERNO TESTE 1                        | 7891321046821   | 1150          | 917                 | 187           |
| 21303  | 21303        | CADERNO TESTE JC                       | 21303           | 25            | 16                  | 9             |
| 39     | 39           | CAIXA DE BOM BOM                       | 2100002016851   | 50            | 77                  | -27           |
| 5      | 20           | CALÇA JEANS FLARE FEMININA DE BANDAGEM | 5               | 4             | 94                  | -90           |
| 2      | 2            | CAMISA MANGA LONGA                     | 2100002016486   | 72            | 2                   | 70            |
| 68     | 68-5         | CAMISETA - G - AMARELO - ALGODÃO       | 2100002017155   | 0             | 0                   | 0             |
| 67     | 67-5         | CAMISETA - G - AMARELO - LYCRA         | 2100002017148   | 0             | 0                   | 0             |
| 24     | 24-3         | CAMISETA - G - AZUL - ALGODÃO          | 2100002016738   | 0             | 4                   | -4            |
| 64     | 64-5         | CAMISETA - G - AZUL - ALGODÃO          | 2100002017117   | 0             | 0                   | 0             |
| 63     | 63-5         | CAMISETA - G - AZUL - LYCRA            | 2100002017100   | 0             | 0                   | 0             |

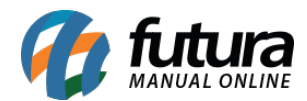

# **Tipo: Estoque Atual Analítico - Modelo 2**

Exibe o estoque atual de todos os produtos cadastrados no sistema denominado **Saldo Final**, o total de entradas e de saídas realizadas. Neste modelo, é possível visualizar o Fornecedor e Nro Fabricante indicado no cadastro do produto.

| EMPRES | A TESTE LTD/ | ٩               | www.futurasistemas.com.br           |                      |                | 06/04/2       | 2018 14:57:23 F | Página 1 de 1 |
|--------|--------------|-----------------|-------------------------------------|----------------------|----------------|---------------|-----------------|---------------|
| ESTO   |              | TUAL            |                                     |                      |                |               |                 |               |
|        |              |                 |                                     |                      |                |               |                 |               |
| Código | Referência   | Código de Barra | Descrição                           | Fornecedor           | Nro Fabricante | Total Entrada | Total Saída     | Total         |
| 37     | 45           | 37              | ALFAJOR DE CHOCOLATE                | FORNECEDOR TESTE     |                | 1846          | 1863            | -17           |
| 206    | 206-12       | 2100002018855   | ASASAS - M - AMARELO - ALGODÃO      | CAROLINE MESQUITA    |                | 0             | 0               | 0             |
| 97     | 97           | 97              | AÇUCAR 500GR                        | FORNECEDOR TESTE     |                | 60214         | 58937           | 1277          |
| 3      | 3            | 2100002016493   | BOLO DE CHOCOLATE                   | FORNECEDOR TESTE     |                | 256           | 401             | -145          |
| 9      | 9            | 2100002016585   | BOLSAS LOUIS VITTON                 | TEXTIL CANATIBA      |                | 14            | 5               | 9             |
| 108    | 55           | 7891321046821   | CADERNO TESTE 1                     | CAROLINE MESQUITA    |                | 1150          | 917             | 187           |
| 21303  | 21303        | 21303           | CADERNO TESTE JC                    | CAROLINE MESQUITA    |                | 25            | 16              | 9             |
| 39     | 39           | 2100002016851   | CAIXA DE BOM BOM                    | DHL TESTES           |                | 50            | 77              | -27           |
| 5      | 20           | 5               | CALÇA JEANS FLARE FEMININA DE BANDA | AGE FORNECEDOR TESTE |                | 4             | 94              | -90           |
| 2      | 2            | 2100002016486   | CAMISA MANGA LONGA                  | VISA CREDITO         |                | 72            | 2               | 70            |
| 68     | 68-5         | 2100002017155   | CAMISETA - G - AMARELO - ALGODÃO    | DHL TESTES           |                | 0             | 0               | 0             |
| 67     | 67-5         | 2100002017148   | CAMISETA - G - AMARELO - LYCRA      | DHL TESTES           |                | 0             | 0               | 0             |
| 24     | 24-3         | 2100002016738   | CAMISETA - G - AZUL - ALGODÃO       | DHL TESTES           |                | 0             | 4               | -4            |
| 64     | 64-5         | 2100002017117   | CAMISETA - G - AZUL - ALGODÃO       | DHL TESTES           |                | 0             | 0               | 0             |
| 63     | 63-5         | 2100002017100   | CAMISETA - G - AZUL - LYCRA         | DHL TESTES           |                | 0             | 0               | 0             |
| 25     | 25-3         | 2100002016745   | CAMISETA - G - BRANCO - ALGODÃO     | DHL TESTES           |                | 0             | 1               | -1            |
| 66     | 66-5         | 2100002017131   | CAMISETA - G - BRANCO - ALGODÃO     | DHL TESTES           |                | 0             | 0               | 0             |
| 65     | 65-5         | 2100002017124   | CAMISETA - G - BRANCO - LYCRA       | DHL TESTES           |                | 0             | 0               | 0             |

# Tipo: Estoque Atual Total Caixa - Modelo 2

O relatório de Estoque Atual Caixa exibirá a relação dos produtos em estoque e deverá ser utilizado para quem trabalha com conversão de unidades, pois traz o total em unidades e embalagens.

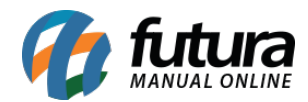

| FST     |            | www.futurasistemas.com.br              |       | 06/04/2018 14:5 | 7:37        | Página 1 de 1 |
|---------|------------|----------------------------------------|-------|-----------------|-------------|---------------|
| Total C | aixa - Mod | .2                                     |       |                 |             |               |
| Código  | Referência | Descrição                              | Caixa | Código de Barra | Total Caixa | Total         |
| 37      | 45         | ALFAJOR DE CHOCOLATE                   | 1     | 37              | -17         | -17           |
| 206     | 206-12     | ASASAS - M - AMARELO - ALGODÃO         | 1     | 2100002018855   | 0           | 0             |
| 97      | 97         | AÇUCAR 500GR                           | 10    | 97              | 127,7       | 1277          |
| 3       | 3          | BOLO DE CHOCOLATE                      | 20    | 2100002016493   | -7,25       | -145          |
| 9       | 9          | BOLSAS LOUIS VITTON                    | 400   | 2100002016585   | 0,0225      | 9             |
| 108     | 55         | CADERNO TESTE 1                        | 1     | 7891321046821   | 187         | 187           |
| 21303   | 21303      | CADERNO TESTE JC                       | 1     | 21303           | 9           | 9             |
| 39      | 39         | CAIXA DE BOM BOM                       | 1     | 2100002016851   | -27         | -27           |
| 5       | 20         | CALÇA JEANS FLARE FEMININA DE BANDAGEM | 10    | 5               | -9          | -90           |
| 2       | 2          | CAMISA MANGA LONGA                     | 1     | 2100002016486   | 70          | 70            |
| 68      | 68-5       | CAMISETA - G - AMARELO - ALGODÃO       | 1     | 2100002017155   | 0           | 0             |

## Tipo: Estoque Atual por Especificação

Exibe o estoque atual de todos os produtos cadastrados no sistema e agrupados por *Especificação*. Também é possível selecionar opções de visualização Com Custo ou Sem Custo.

| -          |                        | www.futurasistemas.c | om.br  |        | 06/04 | 4/2018 14:57 | :50Página 1 de 1 |
|------------|------------------------|----------------------|--------|--------|-------|--------------|------------------|
| ESTO       | QUE ATUAL              |                      |        |        |       |              |                  |
| Especifica | ção:                   |                      |        |        |       |              |                  |
| Referência | Descrição              | Caixa                | PCS/Cx | T. Pcs | Custo | Cor.         | T. Custo         |
| 08061994   | VALE PRESENTE 08061994 | -4                   | 1      | -4     | 5,00  |              | -20,00           |
| 00004      | ERWEE                  | 1                    | 1      | 0      | 0,00  |              | 0,00             |
| 00007      | CANETA ESFEROGRAFICA   | 1                    | 1      | 0      | 0,50  |              | 0,00             |
| 80000      | PRODUTO TESTE          | -11                  | 1      | -11    | 0,00  |              | 0,00             |
| 01         | TESTE                  | 1                    | 1      | 0      | 0,00  |              | 0,00             |
| 080694     | VALE PRESENTE 02       | -7                   | 1      | -7     | 25,00 |              | -175,00          |
| 10         | TESTE                  | 1                    | 10     | 10     | 0,00  |              | 0,00             |
| 100        | TESTE                  | 1                    | 1      | 0      | 0,00  |              | 0,00             |

## Tipo: Estoque Atual Sintético - Modelo 3

Exibe o estoque atual de todos os produtos cadastrados no sistema.

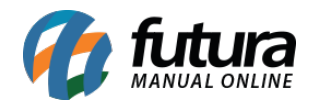

| EMPRESA TESTE   | LTDA                   | www.futurasistemas.com.br | 06/04/2018 14:58:06 | Página 1 de 1 |
|-----------------|------------------------|---------------------------|---------------------|---------------|
| ESTOQUE         | EATUAL                 |                           |                     |               |
| Código de Barra | Descrição              |                           |                     | Total         |
| 21803           | VALE PRESENTE 08061994 |                           |                     | -4            |
| 366             | ERWEE                  |                           |                     | C             |
| 20703           | CANETA ESFEROGRAFICA   |                           |                     | 0             |
| 20803           | PRODUTO TESTE          |                           |                     | -11           |
| 10              | TESTE                  |                           |                     | 0             |
| 21903           | VALE PRESENTE 02       |                           |                     | -7            |
| 2100002016592   | TESTE                  |                           |                     | 10            |
| 2100002017506   | TESTE                  |                           |                     | 0             |
| 2100002017551   | QUEIJO MUSSARELA       |                           |                     | 0             |
| 2100002017568   | CAMISETA FEMININA - PP |                           |                     | 2             |
| 2100002017575   | CAMISETA FEMININA - P  |                           |                     | 0             |
| 2100002017674   | PAO DE QUEIJO          |                           |                     | 20            |

### Tipo: Estoque Atual Sintético - Modelo 4 - Classificação Fiscal

Exibe o estoque atual de todos os produtos cadastrados no sistema. Diferente dos demais, este modelo traz na relação a **Classificação Fiscal** dos produtos.

| EMPRESA TESTE   | LTDA                   | www.futurasistemas.com.br | 06/04/2018 14:58:26 | Página 1 de 1 |
|-----------------|------------------------|---------------------------|---------------------|---------------|
| ESTOQUE         | E ATUAL                |                           |                     |               |
|                 |                        |                           |                     |               |
| Código de Barra | Descrição              |                           |                     | Total         |
| 21803           | VALE PRESENTE 08061994 |                           |                     | -4            |
| 366             | ERWEE                  |                           |                     | 0             |
| 20703           | CANETA ESFEROGRAFICA   |                           |                     | 0             |
| 20803           | PRODUTO TESTE          |                           |                     | -11           |
| 10              | TESTE                  |                           |                     | 0             |
| 21903           | VALE PRESENTE 02       |                           |                     | -7            |
| 2100002016592   | TESTE                  |                           |                     | 10            |
| 2100002017506   | TESTE                  |                           |                     | 0             |
| 2100002017551   | QUEIJO MUSSARELA       |                           |                     | 0             |
| 2100002017568   | CAMISETA FEMININA - PP |                           |                     | 2             |
| 2100002017575   | CAMISETA FEMININA - P  |                           |                     | 0             |
| 2100002017674   | PAO DE QUEIJO          |                           |                     | 20            |
| 2100002017681   | TRIGO                  |                           |                     | 0             |

## Tipo: Estoque Atual - Preço de Venda

Exibe o estoque atual dos produtos cadastrados, bem como o seu Preço de Venda unitário e Preço Total em estoque, de acordo com os filtros selecionados.

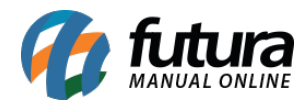

Para gerá-lo, é necessário indicar uma tabela de preço.

| EMPRES | SA TESTE LTO | A                      | www.futurasistemas.com.br | 06/04/2018      | 14:58:46      | Página 1 de 1 |
|--------|--------------|------------------------|---------------------------|-----------------|---------------|---------------|
| EST    | OQUE A       | TUAL                   |                           |                 |               |               |
| Código | Referência   | Descrição              |                           | Código de Barra | Classificação | Total         |
| 21803  | 08061994     | VALE PRESENTE 08061994 | ŧ.                        | 21803           | 24022000      | -4            |
| 205    | 00004        | ERWEE                  |                           | 366             | 01011010      | 0             |
| 20703  | 00007        | CANETA ESFEROGRAFICA   |                           | 20703           | 96081000      | 0             |
| 20803  | 00008        | PRODUTO TESTE          |                           | 20803           | 03032490      | -11           |
| 143    | 01           | TESTE                  |                           | 10              | 01011010      | 0             |
| 21903  | 080694       | VALE PRESENTE 02       |                           | 21903           | 24022000      | -7            |
| 10     | 10           | TESTE                  |                           | 2100002016592   | 01011010      | 10            |
| 100    | 100          | TESTE                  |                           | 2100002017506   | 01011010      | 0             |
| 101    | 101          | QUEIJO MUSSARELA       |                           | 2100002017551   | 01011010      | 0             |
| 102    | 102-6        | CAMISETA FEMININA - PP |                           | 2100002017568   | 01011010      | 2             |
| 103    | 103-6        | CAMISETA FEMININA - P  |                           | 2100002017575   | 01011010      | 0             |
| 105    | 105          | PAO DE QUEIJO          |                           | 2100002017674   | 01011010      | 20            |

## **Tipo: Estoque Financeiro - Modelo 2**

Este modelo traz informações sobre o lucro de peças e caixas de acordo com cálculos específicos.

Para gerá-lo, é necessário indicar uma tabela de preço.

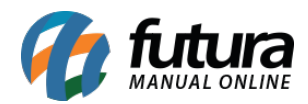

|            |                                  |       |     | www.futuras | sistemas.com.br |     |          |         |           | 06/04/2018 | 14:59:56 Página 1 de |
|------------|----------------------------------|-------|-----|-------------|-----------------|-----|----------|---------|-----------|------------|----------------------|
| ESTO       | QUE ATUAL                        |       |     |             |                 |     |          |         |           |            |                      |
| Referência | Descricão                        | Caixa | Pcs | T. Pcs      | Custo           | Or. | V. Preco | 6% Rep. | Lucro/Pcs | %LIQ.      | Lucro/Cx             |
| 08061994   | VALE PRESENTE 08061994           | -4    | 1   | -4          | 5,00            |     | 25,00    | 1,50    | 18,50     | 370,00%    | 18,50                |
| 00004      | ERWEE                            | 0     | 1   | 0           | 0,00            |     | 0,00     | 0,00    | 0,00      | 0,00%      | 0,00                 |
| 00007      | CANETA ESFEROGRAFICA             | 0     | 1   | 0           | 0,50            |     | 1,00     | 0,06    | 0,44      | 88,00%     | 0,44                 |
| 80000      | PRODUTO TESTE                    | -11   | 1   | -11         | 0,00            |     | 50,00    | 3,00    | 47,00     | 4.700,00%  | 47,00                |
| 01         | TESTE                            | 0     | 1   | 0           | 0,00            |     | 0,00     | 0,00    | 0,00      | 0,00%      | 0,00                 |
| 080694     | VALE PRESENTE 02                 | -7    | 1   | -7          | 25,00           |     | 25,00    | 1,50    | -1,50     | -6,00%     | -1,50                |
| 10         | TESTE                            | 1     | 10  | 10          | 0,00            |     | 0,00     | 0,00    | 0,00      | 0,00%      | 0,00                 |
| 100        | TESTE                            | 0     | 1   | 0           | 0,00            |     | 0,00     | 0,00    | 0,00      | 0,00%      | 0,00                 |
| 101        | QUEIJO MUSSARELA                 | 0     | 1   | 0           | 17,00           |     | 20,00    | 1,20    | 1,80      | 10,59%     | 1,80                 |
| 102-6      | CAMISETA FEMININA - PP           | 2     | 1   | 2           | 0,00            |     | 0,00     | 0,00    | 0,00      | 0,00%      | 0,00                 |
| 103-6      | CAMISETA FEMININA - P            | 0     | 1   | 0           | 0,00            |     | 0,00     | 0,00    | 0,00      | 0,00%      | 0,00                 |
| 105        | PAO DE QUEIJO                    | 20    | 1   | 20          | 0,00            |     | 0,00     | 0,00    | 0,00      | 0,00%      | 0,00                 |
| 106        | TRIGO                            | 0     | 1   | 0           | 0,00            |     | 0,00     | 0,00    | 0,00      | 0,00%      | 0,00                 |
| 107        | QUEIJO                           | -40   | 1   | -40         | 0,00            |     | 0,00     | 0,00    | 0,00      | 0,00%      | 0,00                 |
| 11-1       | CAMISETE MANGA LONGA - PP - ROSA | 0     | 5   | 0           | 0,00            |     | 0,00     | 0,00    | 0,00      | 0,00%      | 0,00                 |

# **Tipo: Estoque Atual Total Caixa - Modelo 3**

O relatório de *Estoque Atual Caixa* exibirá a relação dos produtos em estoque e deverá ser utilizado para quem trabalha com conversão de unidades, pois traz o total em unidades e embalagens.

|          |             |                 | www.futurasistemas.com.br                   | 06/04/2018 15:00:1 | 3         | Página 1 de 1  |
|----------|-------------|-----------------|---------------------------------------------|--------------------|-----------|----------------|
| EST      |             | TUAL            |                                             | 0.0                | 0         | r ugina r uc r |
| Total Ca | aixa - Mod. | 3               |                                             |                    |           |                |
| Código   | Referência  | Código de Barra | Descrição                                   | Total Caixa        | Pça/Caixa | Total Pçs      |
| 21803    | 08061994    | 21803           | VALE PRESENTE 08061994                      | -4                 | 1         | -4             |
| 205      | 00004       | 366             | ERWEE                                       | 0                  | 1         | 0              |
| 20703    | 00007       | 20703           | CANETA ESFEROGRAFICA                        | 0                  | 1         | 0              |
| 20803    | 80000       | 20803           | PRODUTO TESTE                               | -11                | 1         | -11            |
| 143      | 01          | 10              | TESTE                                       | 0                  | 1         | 0              |
| 21903    | 080694      | 21903           | VALE PRESENTE 02                            | -7                 | 1         | -7             |
| 10       | 10          | 2100002016592   | TESTE                                       | 1                  | 10        | 10             |
| 100      | 100         | 2100002017506   | TESTE                                       | 0                  | 1         | 0              |
| 101      | 101         | 2100002017551   | QUEIJO MUSSARELA                            | 0                  | 1         | 0              |
| 102      | 102-6       | 2100002017568   | CAMISETA FEMININA - PP                      | 2                  | 1         | 2              |
| 103      | 103-6       | 2100002017575   | CAMISETA FEMININA - P                       | 0                  | 1         | 0              |
| 105      | 105         | 2100002017674   | PAO DE QUEIJO                               | 20                 | 1         | 20             |
| 106      | 106         | 2100002017681   | TRIGO                                       | 0                  | 1         | 0              |
| 107      | 107         | 2100002017698   | QUEIJO                                      | -40                | 1         | -40            |
| 11       | 11-1        | 2100002016608   | CAMISETE MANGA LONGA - PP - ROSA            | 0                  | 5         | 0              |
| 110      | 110         | 2100002017711   | CRISOIDINA PO - CERTIFICADO DE ANALISE: COR | RAN 500            | 1         | 500            |

## **Tipo: Estoque Rotatividade Mensal**

Modelo de relatório de rotatividade de estoque, que contém informações sobre entrada de produtos, valores, quantidade de venda por mês e média por período.

É possível gerar este relatório selecionando o período de Últimos 6 meses ou Últimos 12 meses.

|                |                                |         |          | w       | ww.futurasiste | mas.com.b | C      |        |      |      | 06/04 | /2018 15:00 | :44 Pági | na 1 de 1 |
|----------------|--------------------------------|---------|----------|---------|----------------|-----------|--------|--------|------|------|-------|-------------|----------|-----------|
|                | RO                             | TATI    | VIDAD    | E MEN   | ISAL           | DE E      | STOQL  | JE - 6 | MESE | ES   |       |             |          |           |
| Fornecedor: 14 | VISA CREDITO                   |         |          |         |                |           |        |        |      |      |       |             |          |           |
| Ref.           | Descrição                      | Qt.Ent. | Dt. Ent. | Estoque | Venda          | Unid      | Compra | Jan    | Dez  | Nov  | Out   | Set         | Ago      | Médi      |
| 2              | CAMISA MANGA LONGA             | 1,00    | 05/08/14 | 70,00   | 0,00           | UN        | 1,00   | 0,00   | 0,00 | 0,00 | 0,00  | 0,00        | 0,00     | 0,0       |
| Fornecedor: 34 | FORNECEDOR TESTE               |         |          |         |                |           |        |        |      |      |       |             |          |           |
| Ref.           | Descrição                      | Qt.Ent. | Dt. Ent. | Estoque | Venda          | Unid      | Compra | Jan    | Dez  | Nov  | Out   | Set         | Ago      | Média     |
| 3              | BOLO DE CHOCOLATE              | 5,00    | 15/08/17 | -145,00 | 0,00           | UN        | 6,60   | 0,00   | 0,00 | 0,00 | 0,00  | 0,00        | 20,00    | 3,3       |
| 20             | CALÇA JEANS FLARE FEMININA DE  |         |          | -90,00  | 0,00           | UN        | 0,00   | 0,00   | 0,00 | 0,00 | 0,00  | 0,00        | 0,00     | 0,0       |
| Fornecedor: 22 | TEXTIL CANATIBA                |         |          |         |                |           |        |        |      |      |       |             |          |           |
| Ref.           | Descrição                      | Qt.Ent. | Dt. Ent. | Estoque | Venda          | Unid      | Compra | Jan    | Dez  | Nov  | Out   | Set         | Ago      | Média     |
| 6              | VESTIDO DE CETIM               |         |          | -4,00   | 0,00           | UN        | 0,00   | 0,00   | 0,00 | 0,00 | 0,00  | 0,00        | 0,00     | 0,0       |
| 7              | SHORTS JEANS                   |         |          | 0,00    | 0,00           | UN        | 0,00   | 0,00   | 0,00 | 0,00 | 0,00  | 0,00        | 0,00     | 0,0       |
| 8              | SAPATILHAS N°38                |         |          | 0,00    | 0,00           | UN        | 0,00   | 0,00   | 0,00 | 0,00 | 0,00  | 0,00        | 0,00     | 0,0       |
| 9              | BOLSAS LOUIS VITTON            |         |          | 9,00    | 0,00           | UN        | 0,00   | 0,00   | 0,00 | 0,00 | 0,00  | 0,00        | 0,00     | 0,0       |
| Fornecedor: 17 | DHL TESTES                     |         |          |         |                |           |        |        |      |      |       |             |          |           |
| Ref.           | Descrição                      | Qt.Ent. | Dt. Ent. | Estoque | Venda          | Unid      | Compra | Jan    | Dez  | Nov  | Out   | Set         | Ago      | Média     |
| 10             | TESTE                          |         |          | 10,00   | 0,00           | UN        | 0,00   | 0,00   | 0,00 | 0,00 | 0,00  | 0,00        | 0,00     | 0,0       |
| 11-1           | CAMISETE MANGA LONGA - PP - RI |         |          | 0,00    | 0,00           | CX        | 0,00   | 0,00   | 0,00 | 0,00 | 0,00  | 0,00        | 0,00     | 0,0       |
| 12-2           | TENIS DE MOLAS - M - BRANCO    |         |          | 0,00    | 0,00           | CX        | 0,00   | 0,00   | 0,00 | 0,00 | 0,00  | 0,00        | 0,00     | 0,0       |
| 13-1           | CAMISETE MANGA LONGA - PP - M  |         |          | 0,00    | 0,00           | CX        | 0,00   | 0,00   | 0,00 | 0,00 | 0,00  | 0,00        | 0,00     | 0,0       |
| 18-3           | CAMISETA - M - PRETO - ALGODAC |         |          | -1,00   | 0,00           | CX        | 0,00   | 0,00   | 0,00 | 0,00 | 0,00  | 0,00        | 0,00     | 0,0       |
| 19-3           | CAMISETA - M - ROSA - ALGODÃO  |         |          | -1,00   | 0,00           | CX        | 0,00   | 0,00   | 0,00 | 0,00 | 0,00  | 0,00        | 0,00     | 0,0       |
| 20-3           | CAMISETA - M - AZUL - ALGODÃO  |         |          | -1,00   | 0,00           | CX        | 0,00   | 0,00   | 0,00 | 0,00 | 0,00  | 0,00        | 0,00     | 0,0       |
| 21-3           | CAMISETA - M - BRANCO - ALGODA |         |          | -1,00   | 0,00           | CX        | 0,00   | 0,00   | 0,00 | 0,00 | 0,00  | 0,00        | 0,00     | 0,0       |
| 22-3           | CAMISETA - G - PRETO - ALGODÁC |         |          | -1,00   | 0,00           | CX        | 0,00   | 0,00   | 0,00 | 0,00 | 0,00  | 0,00        | 0,00     | 0,0       |
| 23-3           | CAMISETA - G - ROSA - ALGODAO  |         |          | -1,00   | 0,00           | CX        | 0,00   | 0,00   | 0,00 | 0,00 | 0,00  | 0,00        | 0,00     | 0,0       |
| 24-3           | CAMISETA - G - AZUL - ALGODAO  |         |          | -4,00   | 0,00           | CX        | 0,00   | 0,00   | 0,00 | 0,00 | 0,00  | 0,00        | 0,00     | 0,0       |
| 25-3           | CAMISETA - G - BRANCO - ALGOD/ |         |          | -1,00   | 0,00           | CX        | 0,00   | 0,00   | 0,00 | 0,00 | 0,00  | 0,00        | 0,00     | 0,        |

### Tipo: Estoque Financeiro com custo pelo item da nf. de compra

O relatório exibirá a relação dos produtos e seu saldo disponível em estoque. Neste modelo, o campo *Custo* do item será referente à última nota fiscal de compra lançada.

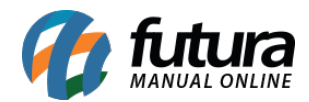

|     |                       |               | www.futuracistomas.com.br        |           |     | 06/        | A/2019 1E-0  | 4-44 D | ágina 1 da 1 |
|-----|-----------------------|---------------|----------------------------------|-----------|-----|------------|--------------|--------|--------------|
|     |                       |               | www.iuturasistemas.com.br        |           |     | 00/0       | 14/2010 13.0 | 1.11 E | agina rue r  |
| ES  | TOQUE FINA            | NCEIRC        | )                                |           |     |            |              |        |              |
|     |                       |               |                                  |           |     |            |              |        |              |
|     |                       |               |                                  |           |     |            |              |        |              |
| Cód | Referência Nro. Fabr. | Cód. de Barra | Descrição                        | NCM.      | Un. | Marca      | Estoque      | Custo  | Tt. Custo    |
| 2   | 2                     | 2100002016486 | CAMISA MANGA LONGA               | 99999999  | UN  |            | 70,00        | 0,00   | 0,00         |
| 3   | 3                     | 2100002016493 | BOLO DE CHOCOLATE                | 01051900  | UN  |            | -145,00      | 0,00   | 0,00         |
| 5   | 20                    | 5             | CALÇA JEANS FLARE FEMININA DE BA | 190318020 | UN  | MARCA TEST | -90,00       | 0,00   | 0,00         |
| 6   | 6                     | 2100002016554 | VESTIDO DE CETIM                 | 95030097  | UN  |            | -4,00        | 0,00   | 0,00         |
| 7   | 7                     | 2100002016561 | SHORTS JEANS                     | 63021000  | UN  |            | 0,00         | 0,00   | 0,00         |
| 8   | 8                     | 2100002016578 | SAPATILHAS N°38                  | 999999999 | UN  |            | 0,00         | 0,00   | 0,00         |
| 9   | 9                     | 2100002016585 | BOLSAS LOUIS VITTON              | 999999999 | UN  |            | 9,00         | 0,00   | 0,00         |
| 10  | 10                    | 2100002016592 | TESTE                            | 01011010  | UN  |            | 10,00        | 0,00   | 0,00         |
| 11  | 11-1                  | 2100002016608 | CAMISETE MANGA LONGA - PP - ROS  | A01012900 | CX  | MARCA TEST | 0,00         | 0,00   | 0,00         |
| 12  | 12-2                  | 2100002016615 | TENIS DE MOLAS - M - BRANCO      | 01011090  | CX  |            | 0,00         | 0,00   | 0,00         |
| 13  | 13-1                  | 2100002016622 | CAMISETE MANGA LONGA - PP - MAR  | F01012900 | CX  | MARCA TEST | 0,00         | 0,00   | 0,00         |
| 18  | 18-3                  | 2100002016677 | CAMISETA - M - PRETO - ALGODÃO   | 01012900  | CX  | MARCA TEST | -1,00        | 0,00   | 0,00         |
| 19  | 19-3                  | 2100002016684 | CAMISETA - M - ROSA - ALGODÃO    | 01012900  | CX  | MARCA TEST | -1,00        | 0,00   | 0,00         |
| 20  | 20-3                  | 2100002016691 | CAMISETA - M - AZUL - ALGODÃO    | 01012900  | CX  | MARCA TEST | -1,00        | 0,00   | 0,00         |
| 21  | 21-3                  | 2100002016707 | CAMISETA - M - BRANCO - ALGODÃO  | 01012900  | CX  | MARCA TEST | -1,00        | 0,00   | 0,00         |
| 22  | 22-3                  | 2100002016714 | CAMISETA - G - PRETO - ALGODÃO   | 01012900  | CX  | MARCA TEST | -1,00        | 0,00   | 0,00         |
| 23  | 23-3                  | 2100002016721 | CAMISETA - G - ROSA - ALGODÃO    | 01012900  | CX  | MARCA TEST | -1,00        | 0,00   | 0,00         |
| 24  | 24-3                  | 2100002016738 | CAMISETA - G - AZUL - ALGODÃO    | 01012900  | CX  | MARCA TEST | -4,00        | 0,00   | 0,00         |
| 25  | 25-3                  | 2100002016745 | CAMISETA - G - BRANCO - ALGODÃO  | 01012900  | СХ  | MARCA TEST | -1,00        | 0,00   | 0,00         |

### **Tipo: Estoque Mínimo - Modelo 2**

Exibe a listagem de todos os produtos cadastrados no sistema que estão abaixo do estoque mínimo, com informações sobre a última entrada e saída.

Diferente do modelo 1, este traz os produtos pelo campo *Referência*.

| EMPRE  | ESA TESTE LTDA         | www.futurasis | temas.com.bi | ſ.         |           | 06/0  | 4/2018 15:01:4 | 10 Págin | a 1 de 1  |
|--------|------------------------|---------------|--------------|------------|-----------|-------|----------------|----------|-----------|
| EST    | OQUE MINIMO            |               |              |            |           |       |                |          |           |
|        |                        | Estoque       | Saldo        | _Ultim     | a Entrada | a_    | Ultim          | na Venda | <u>il</u> |
| Ref.   | Descrição              | Mínimo        | Atual        | Data       | Qtde.     | Valor | Data           | Qtde.    | Valor     |
| 45     | ALFAJOR DE CHOCOLATE   | 5             | -17          | 25/04/2017 | 8         | 0,00  | 22/03/2018     | 2        | 25,00     |
| 080694 | VALE PRESENTE 02       | 5             | -7           | 23/03/2018 | 50        | 25,00 | 23/03/2018     | 1        | 100,00    |
| 080619 | VALE PRESENTE 08061994 | 5             | -4           |            |           | 0,00  | 22/03/2018     | 1        | 25,00     |
|        |                        |               |              |            |           |       |                |          |           |

## Tipo: Estoque Mínimo - Modelo 3

Exibe a listagem de todos os produtos cadastrados no sistema que estão abaixo do estoque

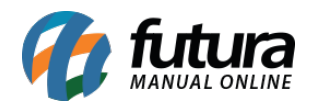

mínimo.

| EMPRESA TESTE LTDA           | www.futurasistemas.com.br |           |         | 06/04/2018 | 15:02:48 Pa | igina 1 de 1 |
|------------------------------|---------------------------|-----------|---------|------------|-------------|--------------|
| ESTOQUE MINIMO               |                           |           |         |            |             |              |
|                              |                           | Estoque   | Estoque | Estoque    | Ultimo      |              |
| Cód. Descrição               |                           | Mínimo    | Atual   | Comprar    | Valor       | Total        |
| 37 ALFAJOR DE CHOCOLATE      |                           | 5         | -17     | 22         | 0,00        | 0,00         |
| 21903 VALE PRESENTE 02       |                           | 5         | -7      | 12         | 25,00       | 300,00       |
| 21803 VALE PRESENTE 08061994 |                           | 5         | -4      | 9          | 0,00        | 0,00         |
|                              |                           | Valores 1 | Totais: | 43,00      | 25,00       | 300,00       |
|                              |                           |           |         |            |             |              |
|                              |                           |           |         |            |             |              |
|                              |                           |           |         |            |             |              |
|                              |                           |           |         |            |             |              |
|                              |                           |           |         |            |             |              |

## **Tipo: Estoque Atual - Todas Empresas**

Este modelo exibe a relação dos produtos cadastrados no sistema, bem como o saldo atual de estoque do produto em cada empresa cadastrada.

|        | www.futurasistemas.co                  | <u>m.br</u> |              | 06/04/201 | 18 15:03:02 | F           | Página 1 de 1 |  |
|--------|----------------------------------------|-------------|--------------|-----------|-------------|-------------|---------------|--|
| EST    | <b>OQUE ATUAL DAS EMPRESAS</b>         |             |              |           |             |             | 10000         |  |
|        |                                        |             |              |           |             |             |               |  |
|        |                                        | Cód. Empre  | Cód. Empresa |           |             |             |               |  |
| Código | Produtos                               | 1           | 2            | 16        | 21          | Total Geral |               |  |
| 2      | CAMISA MANGA LONGA                     | 70,00       | 0,00         | 0,00      | -5,00       | 65,00       |               |  |
| 3      | BOLO DE CHOCOLATE                      | -145,00     | 0,00         | 0,00      | 500,00      | 355,00      |               |  |
| 5      | CALÇA JEANS FLARE FEMININA DE BANDAGEM | -90,00      | 0,00         | 0,00      | 0,00        | -90,00      |               |  |
| 6      | VESTIDO DE CETIM                       | -4,00       | 0,00         | 0,00      | 300,00      | 296,00      |               |  |
| 7      | SHORTS JEANS                           | 0,00        | 0,00         | 0,00      | 202,00      | 202,00      |               |  |
| 8      | SAPATILHAS N°38                        | 0,00        | 0,00         | 0,00      | 0,00        | 0,00        |               |  |
| 9      | BOLSAS LOUIS VITTON                    | 9,00        | 0,00         | 0,00      | 43,00       | 52,00       |               |  |
| 10     | TESTE                                  | 10,00       | 0,00         | 50,00     | 0,00        | 60,00       |               |  |
| 11     | CAMISETE MANGA LONGA - PP - ROSA       | 0,00        | 0,00         | 0,00      | 0,00        | 0,00        |               |  |
| 12     | TENIS DE MOLAS - M - BRANCO            | 0,00        | 0,00         | 0,00      | 0,00        | 0,00        |               |  |
| 13     | CAMISETE MANGA LONGA - PP - MARROM     | 0,00        | 0,00         | 0,00      | 0,00        | 0,00        |               |  |

## Tipo: Estoque Atual - Localização

Este modelo exibe a relação de estoque dos produtos cadastrados no sistema e a localização de cada um deles.

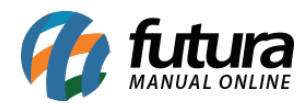

| EMPRESA TEST  | TE LTDA    | www.futurasistemas.com.br              | 06/04/2018 15:03:27 | Página 1 de 1 |
|---------------|------------|----------------------------------------|---------------------|---------------|
| ESTOQU        | IE ATU     | AL POR LOCALIZAÇÃO                     |                     |               |
| Cód. Barra    | Referência | Descrição                              | Localização         | Total         |
| 37            | 45         | ALFAJOR DE CHOCOLATE                   |                     | -17           |
| 2100002018855 | 206-12     | ASASAS - M - AMARELO - ALGODÃO         |                     | 0             |
| 97            | 97         | AÇUCAR 500GR                           |                     | 1277          |
| 2100002016493 | 3          | BOLO DE CHOCOLATE                      |                     | -145          |
| 2100002016585 | 9          | BOLSAS LOUIS VITTON                    |                     | 9             |
| 7891321046821 | 55         | CADERNO TESTE 1                        |                     | 187           |
| 21303         | 21303      | CADERNO TESTE JC                       |                     | 9             |
| 2100002016851 | 39         | CAIXA DE BOM BOM                       |                     | -27           |
| 5             | 20         | CALÇA JEANS FLARE FEMININA DE BANDAGEM |                     | -90           |
| 2100002016486 | 2          | CAMISA MANGA LONGA                     |                     | 70            |
| 2100002016738 | 24-3       | CAMISETA - G - AZUL - ALGODÃO          |                     | -4            |
| 2100002016745 | 25-3       | CAMISETA - G - BRANCO - ALGODÃO        |                     | -1            |
| 2100002016714 | 22-3       | CAMISETA - G - PRETO - ALGODÃO         |                     | -1            |
| 2100002016721 | 23-3       | CAMISETA - G - ROSA - ALGODÃO          |                     | -1            |
| 2100002016813 | 32-3       | CAMISETA - GG - AZUL - ALGODÃO         |                     | -1            |
| 2100002016820 | 33-3       | CAMISETA - GG - BRANCO - ALGODÃO       |                     | -1            |

### Tipo: Estoque Atual - Financeiro Totalizado por caixa

Exibe a relação de estoque dos produtos cadastrados no sistema, de acordo com o fator de conversão.

O total de custo do estoque poderá ser calculado a partir do último custo ou do custo médio das compras. Para gerá-lo, é necessário indicar uma tabela de preço.

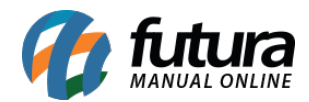

| EMPRE             | SA TESTE LTDA                     | <u>wv</u>    | w.futurasist    | emas.com.br  |                    | 06/04/2018 1            | 5:11:09   | 1 de 3    |
|-------------------|-----------------------------------|--------------|-----------------|--------------|--------------------|-------------------------|-----------|-----------|
| EST               | OQUE FINANCEI                     | RO           |                 |              |                    |                         |           |           |
| Tabela            | de preço: 3 - ATACADO Tip         | o Custo: Ult | imo valo        | or de compra |                    |                         |           |           |
| <b>Ref.</b><br>45 | Descrição<br>ALFAJOR DE CHOCOLATE | Und. 2       | <b>Emb</b> 1,00 | Und. 1       | Custo Unit<br>5,00 | Tot. Custc Pr<br>-85,00 | reço Unit | Tot. Vend |
| 206-12            | ASASAS - M - AMARELO - ALGODÃO    | 0,00         | 1,00            | 0,00 UN      | 0,00               | 0,00                    | 0,00      | 0,00      |
| 97                | AÇUCAR 500GR                      | 127,70 CX    | 10,00           | 1.277,00 UN  | 7,20               | 9.194,40                | 20,00     | 25.540,0  |
| 3                 | BOLO DE CHOCOLATE                 | -7,25 UN     | 20,00           | -145,00 UN   | 6,60               | -957,00                 | 23,00     | -3.335,0  |
| 9                 | BOLSAS LOUIS VITTON               | 0,02 CX      | 400,00          | 9,00 UN      | 261,00             | 2.349,00                | 300,00    | 2.700,0   |
| 55                | CADERNO TESTE 1                   | 187,00       | 1,00            | 187,00 UN    | 2,00               | 374,00                  | 5,00      | 935,0     |
| 21303             | CADERNO TESTE JC                  | 9,00         | 1,00            | 9,00 UN      | 5,00               | 45,00                   | 3,00      | 27,0      |
| 39                | CAIXA DE BOM BOM                  | -27,00       | 1,00            | -27,00 CX    | 20,00              | -540,00                 | 5,00      | -135,00   |
| 20                | CALÇA JEANS FLARE FEMININA DE E   | -9,00 CX     | 10,00           | -90,00 UN    | 50,00              | -4.500,00               | 150,00    | -13.500,0 |
| 2                 | CAMISA MANGA LONGA                | 70,00 UN     | 1,00            | 70,00 UN     | 1,00               | 70,00                   | 50,00     | 3.500,0   |
| 24-3              | CAMISETA - G - AZUL - ALGODÃO     | -0,80 UN     | 5,00            | -4,00 CX     | 10,00              | -40,00                  | 0,00      | 0,0       |
| 25-3              | CAMISETA - G - BRANCO - ALGODÃ(   | -0,20 UN     | 5,00            | -1,00 CX     | 10,00              | -10,00                  | 0,00      | 0,0       |
| 22-3              | CAMISETA - G - PRETO - ALGODÃO    | -0,20 UN     | 5,00            | -1,00 CX     | 10,00              | -10,00                  | 0,00      | 0,0       |
| 23-3              | CAMISETA - G - ROSA - ALGODÃO     | -0,20 UN     | 5,00            | -1,00 CX     | 10,00              | -10,00                  | 0,00      | 0,0       |
| 32-3              | CAMISETA - GG - AZUL - ALGODÃO    | -0,20 UN     | 5,00            | -1,00 CX     | 10,00              | -10,00                  | 0,00      | 0,0       |
| 33-3              | CAMISETA - GG - BRANCO - ALGODI   | -0,20 UN     | 5,00            | -1,00 CX     | 10,00              | -10,00                  | 0,00      | 0,0       |
| 31-3              | CAMISETA - GG - PRETO - ALGODÃ(   | -0,20 UN     | 5,00            | -1,00 CX     | 10,00              | -10,00                  | 0,00      | 0,0       |

# Tipo: Estoque atual com Movimentação Sintético

Exibe a movimentação dos produtos cadastrados no sistema, de acordo com o fator de conversão. Para gerá-lo, é necessário indicar uma tabela de preço.

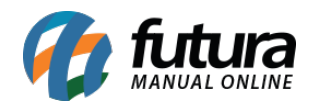

|            |               |                                     |          |                 |      |        |             |        | 00/10/0010 1 | 4 40 05 |               |
|------------|---------------|-------------------------------------|----------|-----------------|------|--------|-------------|--------|--------------|---------|---------------|
|            | STE LTDA      |                                     | www.tuti | urasistemas.com | n.br |        |             |        | 29/10/2018 1 | 1:43:25 | Página 1 de 1 |
| STOQU      | EATU          | AL COM MOVIMENTA                    | ÇAO      | SINT            | ETI  | CO     |             |        |              |         |               |
|            |               |                                     |          |                 |      |        |             |        |              |         |               |
| GRUPO: Bij | uterias - Ane | is                                  |          |                 |      |        |             |        |              |         |               |
|            | Referencia    | Descrição                           | Qtd Un   | Qtd Un2         | Un   | Un2    | Ult. Compra | Compra | Venda        | Tabela  | Vir Total     |
|            | 22703         | ANEL - ZIRCONIA                     | 0,00     | 0,00            | СХ   |        |             | 0,00   | 0,00         | 10,00   | 0,00          |
|            | 080694        | VALE PRESENTE 02                    | -7,00    | -7,00           | UN   | CX/1   | 23/03/2018  | 50,00  | 19,00        | 25,00   | -175,00       |
|            | 08061994      | VALE PRESENTE 08061994              | -4,00    | -4,00           | UN   | CX/1   |             | 0,00   | 2,00         | 25,00   | -100,00       |
|            | 99            | CREME PARA PENTEAR (CABELOS CACHEAC | 10,00    | 10,00           | UN   |        |             | 0,00   | 7,00         | 77,00   | 770,00        |
|            | 97            | AÇUCAR 500GR                        | 1.277,00 | 127,70          | UN   | CX/10  | 17/06/2016  | 3,20   | 1.015,50     | 20,00   | 25.540,00     |
|            | 9             | BOLSAS LOUIS VITTON                 | 9,00     | 0,02            | UN   | CX/400 |             | 0,00   | 0,01         | 300,00  | 2.700,00      |